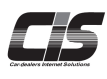

# ▲ 確認する Chapter 08 Check 請求額を確認する 【TOP画面≫会員情報≫請求照会】より 月次の各種請求情報の確認、請求書の 発行等をすることができます

Ver.20240923-011

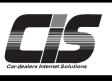

# 【操作方法】

請求額を確認する。

| ① <会員情報>メニューを選択                                                                                                    |                                                                                                    |
|----------------------------------------------------------------------------------------------------|----------------------------------------------------------------------------------------------------|
| ● 点素を計力・クエスト 毎 (10772)ト<br>● 点目(10) (10) (10) (10) (10) (10) (10) (10)                                                                                                    | ①-1) TOP上メニューから <b>&lt;会員情報&gt; メニュー</b> をクリックする。                                                                                                    |
| Menu (メーコーを思想してくどさい)         1-ウションの通信化化         会員情報         5           10020日 (x) 10x3-<br>10020日 (x) 10x3-<br>10020日 (x) 10x3-<br>10x364         3768<br>10020日 (x) 10x3-<br>10020日 (x) 10x3-<br>10x364         100000<br>10020日 (x) 10x3-<br>10x364         100000<br>10020日 (x) 10x3-<br>10x364         100000<br>10x364         1000000<br>10x364 <th>①-2)メニューから<b>&lt;請求照会&gt;</b>ボタンをクリックする。</th> | ①-2)メニューから <b>&lt;請求照会&gt;</b> ボタンをクリックする。                                                                                                    |
|                                                                                                    | POINT1<br>ログインしているUSBキー(ID)がCIS管理者か被管理者<br>であるかを確認可能!                                                                                                    |
| Image     会情情 メニューについて       会情情 メニューについて     会情情 メニューの吉・説明を以下に起します。当びノニューへ違むには左触のポインを押下してください。       11000     新報告       東本地会     第800       東本地会     日本地会ないたいます。       第800     中してスの時間後書、サービスご考明時状況の違い、申込をなるたができます。       第801     日本地会ないたいます。       第802     中してスの時間後に、申込をなるたができます。       第803     日本したりまるたができます。       第804     日本したりまるたができます。       第805     日本したり、最後の頃になどりを含む、当該時のの時間長辺の分離ができます。       11     日本したりまるたりできます。       12     日本の合いたいたいます。       13     日本したりまるたりできます。       14     日本したりまるたりできます。       15     日本の合いたいたいます。       16     日本の合いたいたいたいたいたいたいたいたいたいたいたいたいたいたいたいたいたいたいた                                                                                                    | <ul> <li>▶ 注意</li> <li>・請求先店舗ではない契約IDでは確認できません。<br/>(&lt;請求照会&gt;ボタンが表示されません)</li> <li>・他の請求先店舗にまとめている契約IDの情報は照会できません。(他の請求先店舗として登録されている契約IDにて確認ください。「基本契約ID」にて照会した場合は、全ての請求先店舗の情報が確認できます。</li> </ul> |

### ② 請求照会を表示

| TOP        | > 会員情    | 報 請求           | 褫会                           |                   |                        |                |       |                           |          |                                          |                                               |                  |                     |  |  |
|------------|----------|----------------|------------------------------|-------------------|------------------------|----------------|-------|---------------------------|----------|------------------------------------------|-----------------------------------------------|------------------|---------------------|--|--|
| <b>е</b> т | OP^      | 月次調            | 称 24                         | 『ヶい請求             | 志                      | ok (           | 預り金   | 入金                        | 返金       | 摄込先口座                                    | 最終要                                           | 新日時:202          | 3/09/07 00:25       |  |  |
| B) (       | リ順照会     | _              |                              |                   |                        |                |       |                           |          |                                          | 当月分                                           | の情報を毎月上旬         | に更新いたします。           |  |  |
|            | 82       | 対象月度           | 2023 🗸 :                     | 年 10 🗸            | ]月 :                   | 请求先店舖 0        | 01    |                           |          |                                          |                                               | 4                | 4位:円(税込)            |  |  |
| 会員(        | 198      |                |                              |                   | 消費税1                   | 1096対象         |       | 21,780                    | 内 内消費税   | :                                        | <b>1,980</b> ⊟                                | 未回収金の督<br>会員様は、  | 8の督促が現生していない<br>t.  |  |  |
| 会員         | 專報照会     | 当月度            | 青求分<br>重合計(税込                | 5                 | 消費税8                   | 396対象          |       | OF                        | 9 内消費税   | 内消費稅 0円                                  |                                               |                  | 毎月27日(休日の場合は翌営業     |  |  |
| サー         | ここの      |                |                              |                   | 非課税。                   | /不課税対象         |       | OF                        | 9        |                                          | <ul> <li>日)に、ご指定の口座より振器と<br/>なります。</li> </ul> |                  |                     |  |  |
| 利用         | 会        | 当月度調           | 青求合計(I                       | (紀込)              |                        |                |       | 21,780                    | 9 内消費税   |                                          | 1 <b>,980</b> ⊟                               |                  |                     |  |  |
| 請求         | 会        | 既請求う           | 计模拟额                         |                   |                        | 0 <sub>m</sub> |       |                           |          |                                          |                                               |                  |                     |  |  |
| 精算         | 翻会       | 預り金が           | いらの引当                        | tā .              |                        | 14.564         |       |                           |          |                                          |                                               |                  |                     |  |  |
| (52311     | 書照会      | 会計講習           | Rali                         |                   |                        |                |       | 7 216                     | -        |                                          |                                               |                  |                     |  |  |
| 落札         | 腹額照会     | Contract       |                              |                   |                        |                |       | 77210                     |          |                                          | 協会書を                                          | 117 <b>- 117</b> |                     |  |  |
| 提携         | 。場管理     |                |                              |                   |                        |                |       |                           |          |                                          |                                               |                  |                     |  |  |
| JBA        | 理jBA.net | 些 店舗 店舗名 講     |                              | 請求先               | 月会費                    | <u>27-FC</u>   | 措值手数科 | <u>上現代打手</u><br><u>取料</u> | NINJA    | 055 BP曼<br>绿店制度                          | <u>一等</u>                                     | 87               |                     |  |  |
|            |          | 音节             |                              |                   | 141518                 | 10月分           | 09月分  | 09月分                      | 09月分     | 09月分                                     | 10月分                                          | 09月分             |                     |  |  |
|            |          | 001            |                              |                   | 001                    | 12,980         | 2,200 | 0                         | 0        | 0                                        | 0                                             | 0                | 15,180              |  |  |
|            |          | 002            |                              |                   | 001                    | 3,300          | 0     | 0                         | (        | 0                                        | 0                                             | 0                | 3,300               |  |  |
|            |          | 003            |                              |                   | 001                    | 3,300          | 0     | 0                         | (        | 0                                        | 0                                             | 0                | 3,300               |  |  |
|            |          |                | ご利用額                         |                   |                        | 19,580         | 2,200 | 0 (0)                     | (0)      | (1)                                      | 0<br>(n)                                      | 0<br>(n)         | 21,780 (1,980)      |  |  |
|            |          | スマー            | FCIS ()                      | 2023年             | 9月ごり                   | 利用分)           |       |                           |          | 上認カッコ内敷率は、ご識水額(ご利用額)に含まれる消費物で<br>単位:円(税込 |                                               |                  |                     |  |  |
|            |          | 明細             | 店舗                           | 利用者名              | 1                      | メール            | アドレス  |                           |          |                                          | モデル                                           |                  | 金額                  |  |  |
| Ĵ          | 月次請求     | <b>र</b>       | <br>スホ <sup>°</sup> ット言      | <u>青求</u>         | - 4+                   | 未回収            | Đ     | <u>り金</u>                 | <u>ک</u> | 金 <b>、</b>                               | 返金                                            | 振                | <u>入先口座</u>         |  |  |
|            |          | 指植手            | <b>数料(20</b><br>開催日<br>(開催回) | )23年9<br>出品<br>会場 | 月ご利<br><sup>勝号</sup> 4 | 用分)            | 2     |                           |          | 上記カッコト                                   | • ご議次統<br><b>P</b>                            |                  | まれる消費税です。<br>円 (税込) |  |  |
|            |          | ご利用は           | まありませ/                       | (2023             | 3年9月。                  | ご利用分)          |       |                           |          |                                          |                                               | 2                | 位:円(税込)             |  |  |
|            |          | 明細             | 店舗                           | 開催日<br>(開催回)      | 出。                     | 品番号 年世<br>場名   | む 車種名 |                           |          |                                          | 担当                                            |                  | 金額                  |  |  |
|            |          | ご利用()<br>NINJA | *ありませ/                       | ん<br>年9月ご         | 〔利用分                   | (1             |       |                           |          |                                          |                                               | ų                | 位:円(税込)             |  |  |
|            |          | 店舗             | ご利用内容                        | 3                 |                        |                |       |                           |          |                                          | 備考                                            |                  | 金額                  |  |  |
|            |          | ご利用はありません      |                              |                   |                        |                |       |                           |          |                                          |                                               |                  |                     |  |  |

②-1)請求照会画面が表示されるので確認したいメニューを選択する。

### POINT2

照会内容に応じたメニューを表示!

### 1.月次請求

- ・・・ご請求金額を契約別かつサービス別で確認ができます。 「対象月度」を変更することで、過去2年分のご請求金額の 確認ができます。
- 2.スポット請求
  - ・・・入会金」「バザールホームページ作成料」「違約金」 「CIS停止状態からの再開分月会費」が発生した場合、 その請求内容(発生月度、金額、引当額、差引ご請 求額、スポット事由)が過去10年分確認できます。

3.未回収

・・・弊社から請求中のご請求内容(請求年月度、 ご利用サービス名、未回収合計、口座振替日 またはご入金期日、現状ステータス)の確認ができます。

### 4.預り金

- ・・・弊社からのご請求額を超える入金を「預り金」と表示。 現時点の超過内容が確認できます。
- 5.入金
  - ・・・・CIS会員様から弊社にご入金していただいた内容 (入金日、入金額等)が過去1年間、確認できます。

6.返金

・・・弊社からCIS会員様に返金した内容(返金日、返金額、 返金理由等)が過去1年間確認できます。

7.振込先口座

- ・・・CIS月会費などの口座振替ができなかった際に、お振込 にてご入金いただく、会員様専用の振込口座番号の照会 ができます。
- ②-2) 選択した照会画面が表示される。

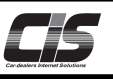

# 【画面説明 I】

請求照会画面

<月次請求> メニュー 1

### 【月次請求】画面 ※当月分の情報が毎月上旬に更新されます

ご請求金額を契約別かつサービス別で確認ができます。「対象月度」を変更することで、過去10年分のご請求金額の確認ができます。

| > 会員情     | 報 請求     | ·照会                |               |              |             |                |                 |         |        | 2                   |                                      |                        |
|-----------|----------|--------------------|---------------|--------------|-------------|----------------|-----------------|---------|--------|---------------------|--------------------------------------|------------------------|
| 2         | 月次調      | 青求                 | <u>スポット請求</u> | 2 Z          |             | <u>預り金</u>     | 入金              | 返金      | 振込先口座  | 最終更                 | 更新日時:202                             | 23/09/07 00:25         |
| リ順照会      | 対象月度     | 2023               | ✔ 年 10、       | ∙月           | 請求先店舗       | 001            |                 |         |        | 当月分                 | うの情報を毎月上                             | 旬に更新いたします。<br>単位:円(税込) |
| ł         |          |                    |               | 消費税          | 10%対象       |                | 21,780 <u>∺</u> | 内消費税    |        | <b>1,980</b> ⊟      | 未回収金の督                               | 器促が発生していない             |
| 照会        | 当月度調     | 青求分                | H23.3         | 消費税          | 8%対象        |                | ,<br>0=         | 内消費税    |        | ,<br>0 <sub>円</sub> | 安良様は、<br>毎月27日(4                     | 木日の場合は翌営業              |
| 申込        | こ利用者     | 現1979年1月(1         | πι∆)          | 非理我          | /不課税対       | 急              | 0=              | 1       |        | _                   | <ul> <li>日)に、ご指<br/>なります。</li> </ul> | i定の口座より振替と             |
| t i       | 出月度:     | 青求合計               | (税込)          | 77681/0      | Z 11884/673 | N <sup>1</sup> | 21.780          | 内消费码    |        | 1.980=              |                                      |                        |
| 7         | [ 既請求分   | 分繰越額               |               | -            |             |                | 0≖<br>0         |         |        | 1,500               | 1                                    |                        |
|           | 預り金が     | からの3I              | 当額            |              |             |                | 14.564 <b>⊭</b> | ,<br>,  |        |                     |                                      |                        |
|           | 合計請求     | 求額                 |               |              |             |                | 7.216           |         |        |                     |                                      |                        |
| 額照会       |          |                    |               |              |             |                | - /210          |         |        | 請求書                 | 能行 1906 3                            | 利用明細書発行                |
| 場管理       |          |                    |               |              |             | 22- hci        |                 | 下見代行手   |        | USS BP聲             | 海外バイヤ                                |                        |
| 唑 jBA.net | 店舗<br>番号 | 店舗 店舗名 請求先 店舗      |               | 月会費          | <u>s</u>    | 指值手数科          | 数料              | NINJA   | 録店制度   | 二等                  | <b>i</b> †                           |                        |
| ア         |          |                    |               |              | 10月分        | 09月分           | 09月分            | 09月分    | 09月分   | 10月分                | 09月分                                 |                        |
|           | 001      |                    |               | 001          | 12,9        | 80 2,200       | 0               | 0       | 0      | 0                   | 0                                    | 15,180                 |
|           | 002      |                    |               | 001          | 3,30        |                | 0               | 0       | 0      | 0                   | 0                                    | 3,300                  |
|           | 003      |                    | 2.00          | 001          | 19.5        | 80 2 200       | 0               | 0       | 0      | 0                   | 0                                    | 21.780                 |
|           |          | ご利用                | 額             |              | (1,78       | 30) (200)      | (0)             | (0)     | (0)    | (0)                 | (0)                                  | (1,980)                |
|           |          |                    |               |              |             |                |                 |         | 上記カッコ内 | 数字は、ご請求額            | 頁(ご利用額)に                             | 含まれる消費税です。             |
|           | スマー      | -<br>-<br>-<br>CIS | (20234        | ∓9月こ         | 〔利用分)       |                |                 |         |        |                     |                                      | 単位:円(税込)               |
|           | 明細       | 店舗                 | 利用者           | 名            | ×           | ルアドレス          |                 |         |        | モデル                 |                                      | 金額                     |
|           | 明細       | 001                | ***           | *****        | * **        | ***** @gm      | ail.com         |         |        | iPad Ai             | r                                    | 2,200                  |
| P 1       | 小計       |                    |               |              |             |                |                 |         |        |                     |                                      | 2,200<br>(200)         |
|           |          |                    |               |              |             |                |                 |         | 上記カッコ内 | 数字は、ご請求部            | 頁(ご利用額)(こ                            | 含まれる消費税です。             |
|           | 指値手      | 数料(                | (2023年9       | 9月ご利         | 川用分)        |                |                 |         |        |                     |                                      | 単位:円(税込)               |
|           | 店舗       | 開催日<br>(開催回        | 出<br>되)<br>会場 | 潘香号<br>第名    | 年式車         | 重名             |                 |         |        |                     |                                      | 金額                     |
|           | ご利用(     | はありま               | せん            |              |             |                |                 |         |        |                     |                                      |                        |
|           |          |                    | \_==          | ь <i>л</i> . |             |                | - T             | <u></u> |        |                     |                                      |                        |

\_リア エ 口座振替ができる状態の場合、毎月27日(休日の場合、翌営業日)にご指定の口座より引落されます。 ※未回収金の督促が発生している場合、引落ができません。 口座振替請求とは別に振込が必要な請求がある場合、請求方法別に表示を切り替えて確認できます。 対象月度 2024 ♥ 年 05 ♥ 月 請求先店舗 001 □ 口座振替請求分
 □ 督促・手請求分 ※当月は2種類の請求方法がございますので、切替えて、ご確認ください。

エリア2 ··· 当月分の請求額が店舗番号別(契約ID別)かつサービス別で確認できます。 「対象月度」の月度変更により、過去10年分の月次請求情報を表示します。

エリア3 ・・・ 「スマートCIS」「指値手数料」「下見代行手数料」「NINJA」などの明細情報の確認ができます。

| PC         | DINT3                                  | <u>USS会員</u><br>有限: | 番 <u>i3</u><br>ン 御中        |        |                  |            |        |            | 1                                           | 発行日: 20<br>No.: 20                                | 123 年 11 J<br>J2310000717            | 月6日<br>24 |
|------------|----------------------------------------|---------------------|----------------------------|--------|------------------|------------|--------|------------|---------------------------------------------|---------------------------------------------------|--------------------------------------|-----------|
|            | <請求書発行> ボタン                            |                     |                            |        | 請                |            | 求      | 書          | 株式イ<br>システ                                  | 会社ユー<br>テム本部                                      | Đ                                    |           |
|            | 画面に表示していた請求情報を「請求書」フォーム(印影付)で印刷<br>可能! | 平素は格<br>下記の通        | 別のお引き立てを賜り、<br>りご請求申し上げます。 | 原く御礼・  | 申し上げま            | ナ。         |        |            | 〒134-0<br>東京都<br>officeCl<br>TEL 057<br>蛋妹春 | 3086<br>江戸川已期<br>15 2F<br>'0-064-880<br>子 T-31801 | 14 +3-2-1<br>FAX 03-561<br>001094608 | 17-0052   |
|            |                                        | 2023 年              | 10月度                       | 100.00 |                  |            |        |            | m t                                         | - Take Million and                                |                                      |           |
|            |                                        | 当月請い                | K93<br>K93                 | 10.0   | 間税10%3<br>時税10%3 | 対象         |        | 21,780     | <u>H</u> <u>H</u>                           | 消費税                                               |                                      |           |
|            |                                        | _ <b>*</b> 10+13    | 410° FT (4630)             | 0.0    | 11日に / ストリ       | 用的外角       |        | 0          | m n                                         | 101302.02                                         |                                      |           |
|            |                                        | 当月度日                | 書求合計(模认)                   | 77-0   | K052 114         | IN DUAL IN |        | 21,780     | 四内                                          | 1消費段                                              |                                      | 1.980 円   |
|            | 画面に表示していた従景制サービスの情報を「ご利田明細聿」フォーム       | 民請水?                | 分操越額                       |        |                  |            |        | 0          | PI I                                        |                                                   |                                      |           |
|            |                                        | 預り金か                | らの引当額                      |        |                  |            |        | 14,564     | 円<br>円                                      |                                                   |                                      |           |
|            | で印刷可能!                                 | 合計請2                | と額                         |        |                  |            |        | 7,216      | PH I                                        |                                                   |                                      |           |
|            |                                        |                     |                            |        |                  |            |        | 月次請求(      | 分(税込)                                       |                                                   | 単位                                   | 2:円(税込)   |
|            |                                        | 店舗                  | 店舗名                        | 請求先    | 月会費              | z-r→hCIS   | 指值手数科  | 下見代行手      | NINJA U                                     | USS BP登録                                          | 海外ノイ                                 |           |
|            | 计会                                     |                     |                            | -      | 10月分             | 09月分       | 09月分   | 数料<br>09月分 | (09月分                                       | 店制度<br>10月分                                       | ヤー等<br>10月分                          | 19.91     |
| <u>/!\</u> | 注息                                     | 001                 |                            | 001    | 12,980           | 2,200      |        |            |                                             |                                                   |                                      | 15,180    |
|            |                                        | 002                 |                            | 001    | 3,300            |            |        |            |                                             |                                                   |                                      | 3,300     |
|            | ・請氷青発行力法は、別紙じの説明と9る。                   | 003                 |                            | 001    | 3,300            | 0.000      |        |            | -                                           |                                                   |                                      | 3,300     |
|            | 、川もすて「書や書た川もすて」た参図/ださい                 |                     | 月次請求分:                     | ご利用額   | (1,780)          | (200)      | (0)    | (0)        | (0)                                         | (0)                                               | (0)                                  | (1,980)   |
|            | ⇒ 山刀9 る「 崩氷 青を山刀9 る」 を 参照 へに さい。       |                     |                            |        |                  | (注) 4      | と額欄のカッ | コ内数値は、     | ご請求(ご利                                      | 利用額)に含                                            | まれている湯                               | 債税です。     |
| U          |                                        | お支払                 | 8日 2023 年 10               | 月 27 日 | 日引落              |            |        |            |                                             |                                                   |                                      |           |
| _          |                                        | ご登録の                | 2 金融機関名                    | 銀行(    |                  | 3          | 支店名    | 支」         | 唐( )                                        | 118                                               | 主種別 普通                               | 預金        |
|            |                                        | 口座                  | 青银 口座番号                    |        |                  |            | 口座名義:  |            |                                             |                                                   |                                      |           |
|            |                                        | 上述の                 | 国産にて、口座引落日                 | に残     |                  |            |        |            |                                             |                                                   |                                      |           |
|            |                                        |                     |                            | _      | ×.               | 詰せ         | と主     | 11         | _==                                         | ; —                                               |                                      |           |
| © U9       | SS Co.,Ltd.All Rights Reserved.        |                     |                            |        | $\sim$           | 旧刁         | 八百     | 12         | ~                                           |                                                   |                                      |           |
| ~ ~ ~      |                                        |                     |                            |        |                  |            |        |            |                                             |                                                   |                                      |           |

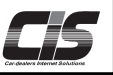

### 【画面説明Ⅱ】

請求照会画面

2 <未回収> メニュー

### 【未回収】画面 ※前日分の情報が翌営業日の朝に反映されます

弊社から請求中のご請求内容(請求年月度、ご利用サービス名、未回収合計、口座振替日またはご入金期日、現状ステータス)の確認ができます。

| <u>TOP</u> > 会員情         | 報 請求                                                | 、照会          |                      |                        |                |                                         |       |         |                |            |                    |        |              |
|--------------------------|-----------------------------------------------------|--------------|----------------------|------------------------|----------------|-----------------------------------------|-------|---------|----------------|------------|--------------------|--------|--------------|
|                          | 月次調                                                 | 献            | <u>スポット請求</u>        | 未回収 預り                 | 金              | 入金                                      | 返     | 金       | 振込先口服          | <u>e</u>   | エリア : 2023         | 3/09/1 | 11 11:15     |
| 日セリ順照会                   |                                                     |              |                      |                        |                |                                         |       |         |                | Ē.         | 1 単一の朝             | に反映い   | いたします。       |
|                          | 請求先店                                                | 舗「すべ         | <ul><li>τ </li></ul> |                        |                |                                         |       |         |                |            | ¥                  | !位:P   | 引(税込)        |
| 会員情報                     | 請求先                                                 | 店舗           | J.                   | 店舗名                    | 請求年月           |                                         | サー    | ビス名     |                | 未収額        | 口座引落日また            | 7      | <u></u> =-92 |
| 会員情報照会                   | 001                                                 | 留つ<br>001    | テスト店舗00              | 1                      | 2023/10        | 2023年                                   | 10日分  | 77-1    | SCIS           | 2 200      | 18こ人並州口 2023/10/27 | 振菇     | 予定           |
| サービス申込                   | 001                                                 | 001          |                      | · -<br>合計              | 2023/10        | 2020-                                   |       |         | 015            | 2,200      | 2023/10/2/         |        | 3-AL         |
| 利用照会                     | ご登録の 全融機関名 京都由中信田全庫(1611) 支店名 久御山支店(077) 口座種別 普通預会) |              |                      |                        |                |                                         |       |         |                |            | 蓝全                 |        |              |
| 請求照会                     |                                                     | 青報           | 立時成則石                | 0300062                | (1011)         | · × / / / / / / / / / / / / / / / / / / | :<br> | Λ100Щ2  | ×12/12 (077)   |            |                    | 原並     |              |
| 精算書照会                    | 上述の                                                 | 口座にて         | 「、口座引落日に             | <br>残高が不足しないよ          | う、必ず確          | 認ください                                   | ×~ _  | 417 771 | 177 7 718      | / (0)///// |                    | -      |              |
| 仮計算書照会                   |                                                     |              |                      |                        |                |                                         |       |         |                |            |                    |        |              |
| 落札限度額照会                  | == +++                                              | rteat        |                      |                        |                |                                         |       |         |                |            |                    |        |              |
| 提携会場管理                   | 調水元<br>店舗                                           | 番号           | J.                   | 与舗名                    | 請求年月           |                                         | サー    | ビス名     |                | 未収額        | はご入金期日             | ス      | テータス         |
| JBA管理 <sub>jBA.net</sub> | 001                                                 | 001          | テスト店舗00              | 1                      | 2023/10        | 2023年                                   | 10月分) | 月会費     |                | 3,500      | 2023/10/29         | 入会     | 依頼中          |
|                          | 001                                                 | 001          | テスト店舗00              | 1                      | 2023/10        | 2023年                                   | 10月分) | 月会費     |                | 3,400      | 2023/10/30         | 入会     | 依頼中          |
|                          | 001                                                 | 001          | テスト店舗00              | 1                      | 2023/10        | 2023年10月分月会費                            |       |         |                | 3,300      | 2023/10/31         | 入会     | 依頼中          |
|                          | 001                                                 | 001          | テスト店舗00              | 1                      | 2023/10        | 2023年                                   | 10月30 | 日分違約    | 約金             | 3,300      | 2023/10/31         | 入会     | 依頼中          |
|                          | 001                                                 | 001          | テスト店舗00              | 1                      | 2023/10        | 2023年                                   | 10月30 | 日分違約    | 約金             | 15,000     | 2023/10/27         | 入会     | 待ち           |
|                          |                                                     |              |                      | 合計                     |                |                                         |       |         |                | 28,50      | 現状スラ               | タ      | ス            |
|                          | 振込先                                                 | 口座           | 金融機関名                | 三菱UFJ(0005)            |                | 支店名                                     | -     | すずかt    | <u>f</u> (862) |            | の表示                | 内容     | ŝ            |
|                          |                                                     |              | 口座番号                 | 1929502                |                | 口座名<br>·                                | 義 †   | b)1-IXI | ⊼ インターネットウン    | 117*       | 【振替予定              | ]      |              |
|                          | <ul> <li>上述の</li> <li>口座番</li> </ul>                | 振込先へ<br>号は貴社 | 、、支払期日まで<br>L専用のものです | にお振り込みくたさ<br>。入力誤りがある場 | :い。<br> 合、正しく. | 入金確認加                                   | べできな  | いこと     | がありますの         | ので、ご注      |                    |        |              |
|                          | お振込時の手数料は貴社負担にてお願いいたします。  【振苔結果確認中】                 |              |                      |                        |                |                                         |       |         |                |            |                    | 3中】    |              |
|                          |                                                     |              |                      |                        |                |                                         |       |         |                |            | 【振替NG-             | →督     | 促中】          |
|                          |                                                     |              |                      |                        |                |                                         |       |         |                | I          |                    |        |              |
|                          |                                                     |              |                      |                        |                |                                         |       |         |                | I          | 【督促中】              |        |              |
|                          |                                                     |              |                      |                        |                |                                         |       |         |                |            |                    |        |              |

▲ 注意 ↓ ・「現状ステータス」が【督促中】の未回収金合計額を、弊社銀行口座へすみやかにお振込ください。

エリア1 ・・・ 未回収金の現状ステータスが、確認できます。

<現状ステータスの表示内容> 【振替予定】 ・・・ 請求確定後から口座振替実施日(毎月27日)前 ※1 【振替結果確認中】・・・ 口座振替実施後から結果確認前(翌月上旬) ※1 【振替NG→督促中】・・・ 口座振替の結果、振替できなかった場合 【督促中】 ・・・ 振替できず、かつ未払分のご入金がない場合

※1.口座振替日や結果確認日等は、月により日程が変わります。(営業日の関係)予めご了承ください。

▲ 注意 □□座振替ができなかった場合、再度の□座振替は行いません。未回収情報をご確認いただきお振込をお願いします。お振込みいただけない期間が継続した場合、『CIS情報サービスの利用停止・オークション会場の利用停止』の制限がかかります。 現状ステータスから【督促中】の表示がなくなりますと、翌月より□座振替を再開します。

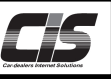

## 【画面説明Ⅲ】

請求照会画面

③ <スポット請求> メニュー

### 【スポット請求】画面 ※前日分の情報が翌営業日の朝に反映されます

「入会金」、「違約金」、「CIS停止状態からの再開分月会費」が発生した場合、そのご請求内容(発生月度、金額、 引当額、差引ご請求額、事由)を、過去5年分確認ができます。

| 様                |               |         |          |            | 🐥 会員情 | 報 Plu   | s One<br>SUPPORT | カー辞典        | בבא       | 選択 ログアウト           |
|------------------|---------------|---------|----------|------------|-------|---------|------------------|-------------|-----------|--------------------|
| <u>TOP</u> > 会員情 | 報 請求照会        |         |          |            |       |         |                  |             |           |                    |
|                  | 月次請求          | スポット請求  | 未回収      | <u>預り金</u> | 入金    | ì       | 返金 振             | <u>込先口座</u> | 最終更新日時    | ≸:2015/11/20 16:41 |
| 日セリ順照会           |               |         |          | I          |       |         |                  |             | 前日分の情報を翌望 | 営業日の朝に反映いたします。     |
|                  | 請求先店舗 001     |         |          |            |       |         |                  |             |           | <u>単位</u> :円(税込)   |
| 会員情報             | 請求先店舗         |         | 店舗名      |            |       | 発生年月    | 金額               | 引当額         | 差引ご請求額    | 事由                 |
| 会員情報照会           | 001           |         |          |            |       | 2015/02 | 10,584           | 10,584      | 0         | 月会費                |
| サービス申込           |               |         |          |            |       |         | (764)            |             | (704)     |                    |
| 利用照会             | 【説明】<br>『スポット | ∖請求』情報  |          |            |       |         |                  |             |           |                    |
| 請求照会             | 「入会金」         | 、「違約金」、 | 「CIS停止状態 | 肌からの再開分    | 月会費」  | が発生した   | :場合、そのご          | "請求内容(発     | 生月度、金額、弓  | 当額、差引ご請求額、         |
| 精算書照会            | 事由)を、         | 過去5年分確認 | かできます。   |            |       |         |                  |             |           |                    |
| 落札限度額照会          |               |         |          |            |       |         |                  |             |           |                    |
| 提携会場管理           |               |         |          |            |       |         |                  |             |           |                    |
|                  |               |         |          |            |       |         |                  |             |           |                    |
|                  |               |         |          |            |       |         |                  |             |           |                    |
|                  |               |         |          |            |       |         |                  |             |           |                    |
|                  |               |         |          |            |       |         |                  |             |           |                    |
|                  |               |         |          |            |       |         |                  |             |           |                    |
|                  |               |         |          |            |       |         |                  |             |           |                    |
|                  |               |         |          |            |       |         |                  |             |           |                    |
|                  |               |         |          |            |       |         |                  |             |           |                    |
|                  |               |         |          |            |       |         |                  |             |           |                    |

④ <預り金>メニュー

### 【預り金】画面 ※前日分の情報が翌営業日の朝に反映されます

弊社からのご請求金額を超えるご入金情報(入金日、預かり金額など)の確認ができます。請求金額確定時に預り 金がある場合、ご請求金額に充当させていただき、不足分を口座振替にてお支払いただきます。

|                  |                |                        |                    |           | ♣ 会員情報  | Plus One<br>SUPP(   | ORT 力一辞           | 典 🖉 🛛 🖌 二: | ュー選択   | ログアウト         |
|------------------|----------------|------------------------|--------------------|-----------|---------|---------------------|-------------------|------------|--------|---------------|
| <u>TOP</u> > 会員情 | 報 請求照会         |                        |                    |           |         |                     |                   |            |        |               |
|                  | 月次請求           | <u>スポット請求</u>          | 未回収                | 預り金       | 入金      | <u>返金</u>           | 振込先口座             | 最終更新       | 日時:201 | 5/11/20 16:41 |
| 日セリ順照会           |                | I I                    |                    |           |         |                     |                   | 前日分の情報を    | 聖営業日の朝 | 肌に反映いたします。    |
|                  |                |                        |                    |           |         |                     |                   |            | Ë      | 単位:円(税込)      |
| 会員情報             | 請求先店舗          |                        |                    |           | 店       | 舗名                  |                   |            |        | 預り金           |
| 会員情報照会           | 001            |                        |                    |           |         |                     |                   |            |        | 13,824        |
| サービス申込           |                |                        |                    |           | 合計      |                     |                   |            |        | 13,824        |
| 利用照会             | 「同元中月」         |                        |                    |           |         |                     |                   |            |        |               |
| 請求照会             | 『預り金』<br>戦社からの | 情報<br>Dブ速で全額を          | ロラスブルクの            | 吉根 (1) 全口 | 酒かり全額かい | ビ)の破謬が不             | ****              |            |        |               |
| 精算書照会            | 請求金額研          | を 調示 金額 でん<br>権定時に預り金が | しんるこ人並い<br>がある場合、こ | 「請求金額に充   | 当させていたた | _) の確認がで<br>き、不足分を[ | 」こより。<br>口座振替にておう | 友払いただきます   |        |               |
| 落札限度額照会          |                |                        |                    |           |         |                     |                   |            |        |               |
| 提携会場管理           |                |                        |                    |           |         |                     |                   |            |        |               |
|                  |                |                        |                    |           |         |                     |                   |            |        |               |
|                  |                |                        |                    |           |         |                     |                   |            |        |               |
|                  |                |                        |                    |           |         |                     |                   |            |        |               |
|                  |                |                        |                    |           |         |                     |                   |            |        |               |
|                  |                |                        |                    |           |         |                     |                   |            |        |               |
|                  |                |                        |                    |           |         |                     |                   |            |        |               |
|                  |                |                        |                    |           |         |                     |                   |            |        |               |
|                  |                |                        |                    |           |         |                     |                   |            |        |               |
|                  |                |                        |                    |           |         |                     |                   |            |        |               |

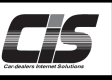

# 【画面説明IV】

請求照会画面

⑤ <入金> メニュー

### 【入金】画面 ※前日分の情報が翌営業日の朝に反映されます

弊社にお支払いただいた情報(入金方法、入金日、入金額、入金目的)を、過去1年間分確認ができます。

| 株式会社カークコ                  | こスト 様     |                |     |             | ♣ 会員情報      | Plu  | s One<br>SUPPC | <mark>рят</mark> л                     | 一辞典 🖉  | メニュー選択                                      | ログアウト                                           |
|---------------------------|-----------|----------------|-----|-------------|-------------|------|----------------|----------------------------------------|--------|---------------------------------------------|-------------------------------------------------|
| <u>TOP</u> > 会員情          | 報 請求      | 照会             |     |             |             |      |                |                                        |        |                                             |                                                 |
|                           | 月次請       | <u> スホット請求</u> | 未回収 | 預り会         | 2 入金        | à    | <u>反金</u>      | 振込先口                                   | 座 f    | 最終更新日時:201                                  | .5/11/20 16:41                                  |
| ■ セリ順照会                   |           |                | ·   |             |             |      |                |                                        | 前日分の情報 | 最を弊社2営業日以内の                                 | 期に反映いたします。                                      |
|                           | 請求先店      | 鋪 001          |     |             |             |      |                |                                        |        | !                                           | 単位:円(税込)                                        |
| 会員情報<br>会員情報照会            | 請求先<br>店舗 | 店              | 舗名  |             | 入金方法        |      | Л              | 金日                                     | 入金額    | 目的                                          |                                                 |
| サービス申込<br>利用照会            | 001       |                |     |             | 口座振替(APLUS) |      | 2015           | /10/27                                 | 48,384 | 値登録、2015<br>〒、2015年09月<br>2015年10月分         |                                                 |
| 請求照会<br>精算書照会<br>落4 限度額昭会 | 001       |                |     | 口座振替(APLUS) |             | 2015 | i/09/28        | 2015年08月3<br>年08月分下見<br>分スマートCI<br>月会費 |        | 値登録、2015<br>テ、2015年08月<br>2015年09月分         |                                                 |
| 提携会場管理                    | 001       |                |     |             | 口座振替(APLUS) |      | 2015           | i/08/27                                | 46,224 | 2015年07月分指<br>年07月分下見代征<br>分スマートCIS、<br>月会費 | 値登録、2015<br>テ、2015年07月<br>2015年08月分             |
|                           | 001       |                |     |             | 口座振替(APLUS) |      | 2015           | /07/27                                 | 37,584 | 2015年06月分指<br>年06月分下見代行<br>分スマートCIS、<br>月会費 | 値登録、2015<br><sup>-</sup> 、2015年06月<br>2015年07月分 |
|                           | 001       |                |     |             | 口座振替(APLUS) |      | 2015           | /06/29                                 | 38,664 | 2015年05月分指<br>年05月分下見代征<br>分月会費             | 値登録、2015<br>亍、2015年06月                          |
|                           | 001       |                |     |             | 口座振替(APLUS) |      | 2015/05/27     |                                        | 33,264 | 2015年04月分指<br>年04月分下見代征<br>分月会費             | 値登録、2015<br>〒、2015年05月                          |
|                           | 001       |                |     |             | 口座振替(APLUS) |      | 2015           | /04/27                                 | 46,224 | 2015年03月分指<br>年03月分下見代征                     | 値登録、2015<br>5、2015年04月                          |

6 <返金>メニュー

# 【返金】画面 ※前日分の情報が翌営業日の朝に反映されます

弊社から会員様に返金した情報(返金日、返金額、返金先口座、返金理由など)を、過去1年間分確認ができます。

|                                                                                                    |                |                |         |             | ♣ 会員情報        | Plus One<br>SUPPC | DRT 力一辞明    | ŧø      | メニュー選択     | ログアウト                  |
|----------------------------------------------------------------------------------------------------|----------------|----------------|---------|-------------|---------------|-------------------|-------------|---------|------------|------------------------|
| <u>TOP</u> > 会員情                                                                                                    | 報 請求照会         |                |         |             |               |                   |             |         |            |                        |
|                                                                                                    | 月次請求           | <u>スポット請求</u>  | 未回収     | <u>預り金</u>  | 入金            | 返金                | 振込先口座       | 最終      | 冬更新日時:201  | 5/11/20 16:41          |
| 1000日日本の1000日日本の1000日日本の1000日日本の1000日本の1000日本の1000日本の100日本の100日本のの10日本の100日本の1001年末の01011111111111111111111111111111 |                |                |         |             |               |                   |             | 前日分の    | の情報を翌営業日の専 | 明に反映いたします。<br>単位:円(税込) |
| 会員情報                                                                                                    | 請求先店舗          | 返金日            | 返金額     |             |               | 返金先口座             |             |         | 返金         | 会事由                    |
| 会員情報照会                                                                                                    | 001            | 2015/09/10     | 10,584  | \$° 43[0540 | ) (774(313) ( | 圖圖) 1100***       | 134024-1914 | 9941249 | 再開月月会費分    | 分の返金のため                |
| サービス申込                                                                                                    | 【説明】           |                |         |             |               |                   |             |         |            |                        |
| 利用照会                                                                                                    | 『返金』1<br>弊社から会 | 育報<br>≷員様に返金した | 情報(返金日、 | 返金額、返金      | 金先口座、返金       | き理由など)を、          | 過去1年間分確     | 認ができま   | इ          |                        |
| 請求照会                                                                                                    |                |                |         |             |               |                   |             |         |            |                        |
| 精算書照会                                                                                                    |                |                |         |             |               |                   |             |         |            |                        |
| 落札限度額照会                                                                                                    |                |                |         |             |               |                   |             |         |            |                        |
| 提携会場管理                                                                                                    |                |                |         |             |               |                   |             |         |            |                        |
|                                                                                                    |                |                |         |             |               |                   |             |         |            |                        |
|                                                                                                    |                |                |         |             |               |                   |             |         |            |                        |
|                                                                                                    |                |                |         |             |               |                   |             |         |            |                        |
|                                                                                                    |                |                |         |             |               |                   |             |         |            |                        |
|                                                                                                    |                |                |         |             |               |                   |             |         |            |                        |
|                                                                                                    |                |                |         |             |               |                   |             |         |            |                        |
|                                                                                                    |                |                |         |             |               |                   |             |         |            |                        |
|                                                                                                    |                |                |         |             |               |                   |             |         |            |                        |

### Copyright © USS Co., Ltd.All Rights Reserved.

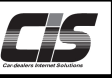

# 【画面説明∨】

請求照会画面

 $\bigcirc$ 

<振込先口座>メニュー

### 【振込先口座】画面

会員様から弊社にお振込いただく際の口座情報の確認ができます。

口座番号は会員様ごとに異なる専用のものです。番号に間違いがありますと正しく入金確認処理ができないこともありま すので、ご注意ください。

| 株式会社カークコ           | こスト 様                 |              |                 |           | ♣ 会員情報             | Plus One<br>SUPPORT | 力一辞典 🖉   | メニュー選択    | ログアウト            |
|--------------------|-----------------------|--------------|-----------------|-----------|--------------------|---------------------|----------|-----------|------------------|
| <u>TOP</u> > 会員情   | 報 請求照会                |              |                 |           |                    |                     |          |           |                  |
|                    | 日次諸戎                  | 7#°wト:吉求     | 主向収             | 藉り全       | 入全                 | 波全 振                | んそし座     |           |                  |
| ■ ヤリ順照会            |                       |              |                 |           |                    | 2011                |          |           |                  |
|                    |                       | 古林夕          |                 |           |                    | te ta de ca d       |          |           |                  |
| 会員情報               | <u> </u>              | 店舗石          | 二茶面合いに1/        |           | ±>)+==(0,∈_2) ==== |                     | 2<br>7 k |           |                  |
| 会員情報照会             | 001                   |              | 三変東京UFJ(        | 0005) 99. | 까만(862) =;         | 曲 り)ルーウエ            | ۸r       |           |                  |
| サービス申込             | [=Han]                |              |                 |           |                    |                     |          |           |                  |
| 利用照会               | 『振込先』                 | 口座』情報        |                 |           |                    |                     |          |           |                  |
| 請求照会               | 会員様から                 | 5弊社にお振込      | いただく際の口         | 座情報の確認    | ができます。<br>に開きいがもり  | ナナトエレノコムな           |          | マレナキりナオのマ | マンキノセン           |
| 精算書照会              | 山座番号に<br>い。           |              | <u> 乗はる専用のも</u> | のです。音写    | に間違いかめり            | まりと正して人並領           | 脳処理ができない | ここものりますので | <u>、 C注思N/CC</u> |
| 落札限度額照会            |                       |              |                 |           |                    |                     |          |           |                  |
| 提携会場管理             |                       |              |                 |           |                    |                     |          |           |                  |
|                    |                       |              |                 |           |                    |                     |          |           |                  |
|                    |                       |              |                 |           |                    |                     |          |           |                  |
|                    |                       |              |                 |           |                    |                     |          |           |                  |
|                    |                       |              |                 |           |                    |                     |          |           |                  |
|                    |                       |              |                 |           |                    |                     |          |           |                  |
|                    |                       |              |                 |           |                    |                     |          |           |                  |
|                    |                       |              |                 |           |                    |                     |          |           |                  |
|                    |                       |              |                 |           |                    |                     |          |           |                  |
|                    |                       |              |                 |           |                    |                     |          |           |                  |
|                    |                       |              |                 |           |                    |                     |          |           |                  |
|                    |                       |              |                 |           |                    |                     |          |           |                  |
|                    |                       |              |                 |           |                    |                     |          |           |                  |
| Copyright © Carque | st co., Itd. All righ | ts reserved. |                 |           |                    |                     |          |           |                  |